## Send info from a website to someone

Two ways to send: send the URL only or copy and send the text or images from the webpage Using the email program you use. For demo purposes, this has been written for someone using gmail for email. You will open the email program you use instead of gmail.

Send URL

- 1. Highlight the URL in the address bar
- 2. Press Ctrl C to copy.
- 3. Open GMAIL, click Compose
- 4. Rightclick in the message box and press CTRL V
- 5. Enter Address of recipient either from contact list or from memory.
- 6. Click SEND

Send text and images:

- 1. Highlight the text and or images
- 2. Press Ctrl C to copy.
- 3. Open GMAIL, click Compose
- 4. Rightclick in the message box and press CTRL V
- 5. Enter Address of recipient either from contact list or from memory.
- 6. Click SEND